## 西门子授权代理代理西门子PLC主机CPU221

| 产品名称 | 西门子授权代理代理西门子PLC主机CPU221                |
|------|----------------------------------------|
| 公司名称 | <br>  浔之漫智控技术(上海)有限公司                  |
| 价格   | 88.00/台                                |
| 规格参数 | 西门子:西门子代理商<br>西门子CPU:西门子plc<br>德国:全新原装 |
| 公司地址 | 上海市松江区石湖荡镇塔汇路755弄29号1幢一层<br>A区213室     |
| 联系电话 | 195****8569 195****8569                |

### 产品详情

- 《销售态度》:质量保证、诚信服务、及时到位!
- 《销售宗旨》:为客户创造价值是我们永远追求的目标!
- 《服务说明》:现货配送至全国各地含税(13%)含运费!
- 《产品质量》:原装zhengpin,全新原装!
- 《产品优势》:专业销售薄利多销信誉好,口碑好,价格低,货期短,大量现货,服务周到!

真心的对待每一份报价,真诚的对待每一位客户。

#### 西门子工控机维修故障五种原因分析

西门子工控机是工业和工业场合bu可缺少的控制设备,在行业内具有较高的市场应用率。工控机虽然以 稳定性和可靠性着称,但在长期不间断工作中难免会出故障。如何在发生故障后及时排除故障,将故障 的影响降到-很低,是每个维修人员都需要掌握的技能。

西门子工控机维修故障五种原因分析:

#### 1、正常老化造成的故障

随着电子技术、机械技术和电气技术的更新换代,特别是现在很多工控机(如嵌入式工控机、工业平板 电脑)采用无线网线的设计方式,将所有功能和接口直接加载到主板上,导致更少、更正常老化引起的 故障更少。

2、人为因素造成的故障

主要是指不熟悉工控机的产品特性,在使用现场使用错误的方式造成的故障。例如,电阻式触摸屏广泛 用于工业平板电脑,但由于习惯了电容屏的用户不了解电阻屏的触摸方式,导致触摸屏损坏。

3、电气连接故障

因为工控机的使命是适应各种复杂的工作环境,使用现场难免会有很多灰尘和抖动。例如,长期抖动会 导致组件之间的连接器松动,从而导致接触故障。这种故障很难判断。在用户现场往往很容易发现故障 ,但一旦送回厂家检测,就正常运行了。这种现象也随着无线电缆的设计发生了很大的变化。

4、软件引起的故障

包括客户应用软件设置不当、操作系统故障或损坏、病毒等。这种失败的概率应该是所有失败中高的。

5.服务环境故障

例如电源不稳定、电磁干扰、工作环境温度过高或过低,甚至雷击,如果出现此类故障,要么改善工作 环境,要么提高产品防护和工作水平。

工控机故障检测应遵循五项原则:先软件后硬件、先外后内、先电源、先元器件、先通用后特殊、先简 单后复杂。

西门子工控机故障维修总结:软件先于硬件,是指在检查硬件故障之前,对操作系统和应用软件进行分析和排除;先外后内是指先排除外设,如连接的采集卡、摄像头、鼠标和键盘,然后打开盖子检查里面;元件前上电是指先检查工控机电源输入是否正常,再检查其他元件;一般前特后是指故障发生后,检查容易引起故障的地方,如接线是否松动。如果仍有故障,检查元件;先简单后复杂,就是从简单的故障所术检测和维护,把复杂的问题分解成简单的故障。当然,如果工控电脑出现故障。

# 西门子PLC如何使用TCP/IP进行通信

1. 设置计算机网卡的IP地址

计算机的网卡与CP的<u>以太网</u>

接口的IP地址应在同一个网段内,它们应使用相同的子网掩码。一般采用默认的子网网段地址 192.168.0,和默认的子网掩码 255.255.255.0(见图10-11)。

打开计算机的控制面板,双击其中的"网络连接"图标。在"网络连接"对话框(见图10-13)中,用鼠标 右键点击"本地连接"图标,执行出现的快捷菜单中的"属性"命令,打开"本地连接属性"对话框。 选中"此连接使用下列项目"列表框中的"Internet协议(TCP)",点击"属性"按钮,打开"Internet协 议(TCP/P)属性"对话框。用单选框选中"使用下面的IP地址",然后按上述的原则设置网卡的P地址和 子网掩码。计算机的IP地址的最后一个字节只要不与其他站点冲突就可以了。设置结束后,点击各级对 话框中的"确定"按钮,最后关闭"网络连接"对话框。

2. 设置PG/PC接口

在SIMATIC管理器中,执行菜单命令"选项""设置PG/PC接口",用出现的对话框(见图10-10)中间的选择框选中使用TCP/IP(Auto)的计算机网卡。点击"确定"按钮,出现显示"访问路径已更改"的对话框。点击"确定"按钮,退出"设置PG/PC接口"对话框后,TCP/IP才会生效。

图10-13 设置计算机网卡的IP地址

3. 验证TCP/IP通信

用MPI接口或使用ISO协议的普通网卡将IP地址下载到CPU模块后,就可以进行TCPIP通信了。点击HW Config 工具栏上的血(下载)按钮,在出现的"选择目标模块"对话框中,点击"确定"按钮,出现"选 择节点地址"对话框(见图10-14),列出了组态的目标站点的IP地址和MAC地址。点击"确定"按钮,开 始下载硬件组态信息。

图10-14选择节点地址对话框

单击对话框中的 " 显示 " 按钮 , 经过几秒钟后 , 在 " 可访问的节点 " 列表中将会出现CP 模块的IP地址、MAC地址和模块的型号。如果已经下载了CP的IP地址 , 不用执行这一操作。

选中SIMATIC管理器中的300站点,执行菜单命令"编辑"" % 对象属性",在"接口"选项卡(见图10-1 5)中,可以看到该站点所有通信接口的信息。

图10-15 300站点的通信接口